# Aggiornamento del 01/06/2023 versione 7.12-23.06.01

# News commerciali

### Dematerializzazione

Nuova possibilità di acquisire l'archivio cartaceo delle pratiche edilizie partendo da un file excel accompagnato dagli allegati progettuali, i file delle scansioni effettuate per la dematerializzazione. È stato realizzato un servizio che consente sostanzialmente di creare i Fascicoli Elettronici partendo da un file excel costruito su un tracciato prestabilito e parallelamente se esistono degli allegati, frutto di scansioni dell'archivio cartaceo o se comunque esistono degli allegati che si riferiscono a tali pratiche, si possono acquisire automaticamente come allegati di pratica. Il servizio può creare i fascicoli leggendo il file excel con due modalità di dati (Fig. 1):

- Una riga di excel per pratica
- Una riga di excel per allegato

| Sigla / Numero / Anno<br>SUE / 625 / 2023<br>Tipo Arrivo V Pr | otocollo 477 | Re<br>31 | egistrazione*<br>1/05/2023<br>del 2023 |       | Ricezione*<br>31/05/2023 | alle ore <sup>a</sup><br>13:05 | •           |            |               |          |           |           |
|---------------------------------------------------------------|--------------|----------|----------------------------------------|-------|--------------------------|--------------------------------|-------------|------------|---------------|----------|-----------|-----------|
| lter                                                          |              |          |                                        |       |                          |                                |             |            |               |          |           |           |
| Apertura 31/05/2                                              | 023 Scade    | nza      | 0 da Aper                              | tura  |                          | Sospensione                    | dal 📒       |            | al            |          | \$        | Stato (   |
| Chiusura                                                      | Durat        | a 1      | Ca                                     | lend  | lario 🔽 🔍                | 👔 Nascondi Pra                 | atica su [F | •o] 🗌      |               |          |           |           |
| Procedimento                                                  |              |          |                                        |       |                          |                                |             |            |               |          |           |           |
| Sportello 6                                                   | Q Sporte     | lo Su    | e                                      |       |                          | Comune                         | 0           | Q          |               |          |           |           |
| Tipologia 000009                                              | EDILIZIA     | PRIN     | /ATA                                   |       |                          | Settore 3                      | 9           | PRATICHE   | EDILIZIE      |          |           |           |
| Classificazione                                               |              |          |                                        |       |                          |                                |             |            |               |          |           |           |
| Procedimento*                                                 | 700843       | Q        | SCIA - Segnalazio                      | ne c  | ertificata di inizio     | attivita'                      |             |            |               |          |           |           |
| Evento                                                        | 000006       | Q        | Altro                                  |       |                          |                                |             |            |               |          | Tipo Segr | nalazione |
| Endo Procedimento                                             |              |          |                                        |       |                          |                                |             |            |               |          |           |           |
| Oggetto                                                       | SUEP - TRAS  | MISS     | IONE PRATICA N                         | . 012 | 277820435-3105           | 2023-1127 - SUA                | P 3636 -    | 0127782043 | 5 CIPEF S.R.L | . SEGNAL | AZIONE C  | ERTIFICA  |
|                                                               | 33 F62 M87   | 52 RI    | MOZIONE MANT                           | O D   | I COPERTURA CO           | NTENENTI FIBR                  | E DI AMI    | ANTO CON L | A RELATIVA P  | OSA IN O | PERA      |           |
| Antecedente: Serie                                            |              | mer      | • •                                    | Ann   | o Cer                    | ca Antecedente                 | Û           | Posizione  |               |          |           | ۹ +       |

Fig. 1: Porzione della funzione per l'importazione delle pratiche da file Excel

Il servizio comprende inoltre la sistemazione del file excel in modo che abbia le colonne (tracciato) e i dati compatibili a come previsto dal programma di importazione.

Per ulteriori informazioni contattare il proprio commerciale di riferimento oppure scrivere a info@palitalsoft.it

# **Migliorie evolutive**

# Posizione edificio - Codice Fabbricato (ex GMI - rdm 178)

Il campo che inizialmente CWOL Palitalsoft mostra nella schermata dei Fascicoli Elettronici come [Codice procedura] può essere stampato nei testi base con la variabile:

#### @{\$PRABASE.GESCODPROC}@.

Nelle precedenti versioni era il campo era in mezzo (Fig. 2).

| Sigla / Numero / Anno<br>SUE / 188 / 2023 | •              | Registrazione* 01/06/2023 | Ricezione*<br>01/06/2023 | alle ore*           | Posizione n.<br>358/5            | ۶ +        |
|-------------------------------------------|----------------|---------------------------|--------------------------|---------------------|----------------------------------|------------|
| Tipo Arrivo 🗸 Pr                          | otocollo 11591 | del 2023                  | Data protocollo          | 01/06/2023          | Protocollo                       |            |
| lter                                      |                |                           |                          |                     |                                  | 3 - 7      |
| Apertura 01/06/2                          | 023 Scadenza   | a 🛛 🔹 da Apertura         |                          | Sospensione dal     | al                               | <u></u>    |
| Chiusura                                  | Durata         | Calenc                    | dario 🔽 🔍 👔              | Nascondi Pratica su | [FO]                             |            |
| Procedimento                              |                |                           |                          |                     |                                  | 3-1-74     |
| Sportello 6                               | Sportello S    | ue                        |                          | Comune 0            | <u>ि</u>                         |            |
| Tipologia 000012                          | Altre Attivit  | ta'                       |                          | Settore 11          | ALTRI SETTORI                    |            |
| Classificazione                           |                |                           |                          |                     |                                  |            |
| Procedimento*                             | 000934 0       | Pratica DOMUS             |                          |                     |                                  |            |
| Evento                                    | 000006         | Altro                     |                          |                     |                                  |            |
| Endo Procedimento                         |                |                           |                          |                     |                                  |            |
| Oggetto                                   | SCIA IN SANATO | ORIA ART. 37 DPR 380/     | 2001 (ORD. COMM          | ISSARIALE N. 100 DE | EL 09/05/2020) - 490.40.10/2022/ | USR/6546 - |
|                                           |                |                           |                          |                     |                                  |            |
| Antecedente: Serie                        | Nume           | ero Ann                   | no Cerca                 | Antecedente 🗊       |                                  |            |

Fig. 2: Precedente schermata dei Fascicoli elettronici

Il campo è stato spostato in alto nella sezione in cui ci sono anche le altre numerazioni (Fig. 3)

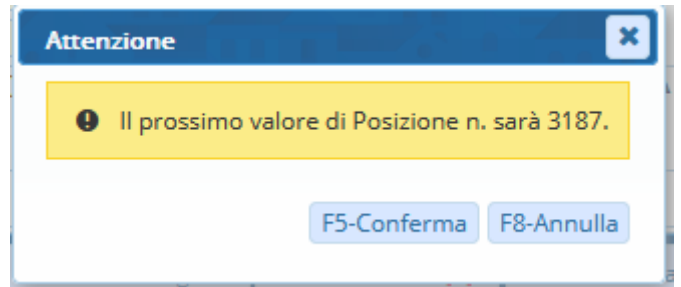

Fig. 3: Precedente schermata dei Fascicoli elettronici

Il bottone **[+]** da cui si assegna un nuovo numero è stato pretetto da un messaggio di conferma (Fig. 4), per evitare che fosse troppo diretto (precedente funzionalità)

| cerca Fascicol   | Elettronici    |           |                       |         |                                           | F          |                 |                                                              |                                                     |                              | <u> </u> |              |
|------------------|----------------|-----------|-----------------------|---------|-------------------------------------------|------------|-----------------|--------------------------------------------------------------|-----------------------------------------------------|------------------------------|----------|--------------|
| Fascicoli Elettr | onici Semplice |           |                       | - 7     |                                           |            |                 |                                                              |                                                     |                              | ^        | 🕈 F3 - Altra |
| Pratica 🗢        | Registrazione  | Richiesta | Ricezione             | Protoco | Intestatario<br>Posizione n.              | Ubicazione | Classificazione | Procedimento                                                 | Oggetto                                             | Stato                        |          | Ricerca      |
| SUE/182/2023     | 31/05/2023     | 623/2023  | 30/05/2023<br>(17:58) | 11402/2 | MORO IDA<br>CONTRADA COLLEV<br>1478/3     | ONTRADA    |                 | CILA - Comunicazione di inizio lavori<br>asseverata<br>Altro | COMPLETAMENTO RECINZIO<br>REALIZZAZIONE DI MARCIAPI |                              |          | 😒 Utilità    |
| SUE/334/2012     | 15/12/2012     |           | 14/12/2012<br>(00:00) | 18804/2 | MORO GANNI<br>C.DA COLLEVAGO, 4<br>1478/2 | C.DA COLLI |                 | Comunicazione Generica                                       | ATTIVITA' EDILIZIA LIBERA - Ir                      | 33<br>effettuato inizio lavo |          |              |
| SUE/338/2010     | 09/10/2010     |           | 08/10/2010<br>(00:00) | 18477/2 | MORO GIADA<br>C.DA COLLEVAGO, 4<br>1478/1 | C.DA COLLI |                 | Permesso di costruire                                        | AMPLIAMENTO EDIFICIO RES                            | 26<br>disposto rilascio att  |          |              |
| SUE/4121/1996    | 01/03/2007     |           | 08/05/1996<br>(00:00) | 4726/19 | MORO ENRICO<br>C.DA CAMPOROTA,<br>1478/A  | C.DA COLLI |                 | Comunicazione Generica                                       | REALIZZAZIONE ACCESSORIO                            | 92<br>chiusa - diniego su (  |          |              |

Fig. 4: Messaggio di conferma per l'aggiunta di una nuova "posizione"

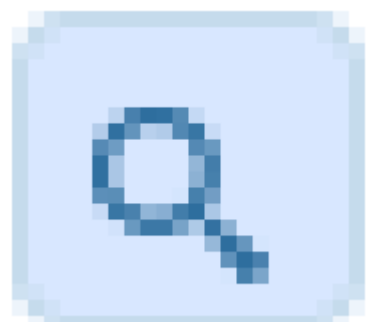

Il bottone con la lente di ingrandimento [

] per la ricerca di una posizione

già esistente è stato oltremodo velocizzato; con un solo clic nella lente di ricerca, si ottiene immediatamente la lista delle pratiche che hanno gli stessi dati catastali (Fig. 5) e quindi lo stesso <u>codice edificio</u>, <u>posizione</u> dir si voglia. L'operatore selezionando una delle pratiche dalla lista, farà in modo di assegnare lo stesso "codice fabbricato" alla pratica in cui si era posizionati, per altro già in evidenza sulla stessa colonna dell'**intestatario**, nella quale è stata aggiunta la **Posizione n.**. Il bottone **[Altra Ricerca]** consente all'operatore di non selezionare alcuna pratica ma cercare con tutti i criteri a disposizione nella funzione di ricerca standard.

| Gestione campo cod | dice procedura |              |           |   |                |  |      | S. 6 1   |      |  |
|--------------------|----------------|--------------|-----------|---|----------------|--|------|----------|------|--|
| Modifica Label 🗸   | label          | Posizione n. | Tipologia | 2 | Q Posizione n. |  | Obbl | igatorio | Si 🗸 |  |

Fig. 5: Lista di ricerca per la selezione della pratica/posizione edificio

Dalla funzione di impostazione **[[40. Fascicoli Elettronici - 50. Parametri - 40. Parametri Vari]**, si possono settare tutti i funzionamenti già presenti e la novità che riguarda la possibilità di impostare il **"Codice procedura"** come campo obbligatorio.

Dalla tab **[Generali]** in cui ci si trova, scorrere tutti in fondo fino a raggiungere la sezione **"Gestione campo codice procedura"** (Fig. 6). Le scelte nella prima combo box sono:

- **Vuoto**: Il campo in maschera si chiama **[Codice procedura]** e non presenta alcuna funzionalità particolare
- Nascondi: Il campo non si vede affatto come se non esistesse
- **Modifica label**: Consente di rinominare la *descrizione del campo* (label) e tale descrizione compare anche nella lista di ricerca (Fig. 1.4) e nelle estrazioni in Excel. Si attiva il campo **[Label]**0 per consentire all'operatore di assegnare la descrizione più gradita.

Tipologia: Consente di indicare quale, tra le tipologie di progressivo (Fascicoli Elettronici – Archivi – Tipologia progressivo), deve essere usata come contatore per il **"Codice edificio"**. **Obbligatorio**: Consente di scegliere:

- No: Non succede nulla diverso
- Sì: Una volta che si accede alla schermata di gestione dei Fascicoli Elettronici (Fig. 3), al momento di premere aggiorna, se il **"Codice edifico"** non sarà valorizzato, un messaggio impedisce di uscire dal fascicolo.

| oggetto punto ristoro         | all interno di carpinnore edizione di primave | a 2023        |               |                           |            |        |                             |      |                         |
|-------------------------------|-----------------------------------------------|---------------|---------------|---------------------------|------------|--------|-----------------------------|------|-------------------------|
| Antecedente: Serie Nu         | imero Anno Cerc                               | Anteceden     | e 🗊           | Posizione Edificio 6/2023 | Errore     | in Age | giornamento                 | ×    |                         |
| Soggetti Coinvolti Ubicazione | Passi (3) Allegati (5) Dati Aggiun            | ivi Com       | unicazioni    | Note Pratiche Collegate ( | <b>A</b> ( | Camp   | o non previsto: NUMALLEGATI |      |                         |
| II Visualizzazione per Passi  | 🖺 Visualizzazione per File 🛛 🗮 Visualizz      | izione per Ci | rtella        |                           | 1.1        |        |                             |      |                         |
| ASS / 357 / 2023              | Visualizza allegati duplicati                 |               |               |                           |            |        |                             |      | 🖤 Chiudi selezione file |
| Elenco cartelle               | ASS / 357 / 2023                              |               |               |                           |            |        |                             | Nome | Incluso                 |
| Nome Nr                       | Nome Tipo                                     |               | Size N. Proto | colle Descrizione Note    | D: St      |        |                             |      |                         |
| ▶ 🗑 ASS / 357 / 2023 0        | STRPLA60E31F257N-Allegato di Pratica          | 0 15          | 626.          | File originale: ST 🥠 (0)  |            |        |                             |      |                         |
|                               | STRPLA60E31F257N- Allegato di Pratica         | 0 15          | 85.2          | File originale: ST 🥩 (0)  |            |        |                             |      |                         |
|                               | INFORMATIVA Requi Allegato di Pratica         | 0 15          | 232.          | File originale: INI 🥩 (0) |            |        |                             |      |                         |
|                               | 📃 bollettinoPA-Rata Ur Passo seq. 30 - Paga   | 0 15          | 96.6          | Bollettino Pago F 🥩 (0)   |            |        |                             |      |                         |
|                               | bollettinoPA-Rata Ur Passo seq. 40 - Paga     | 0 15          | 96.6          | Bollettino Pago F 🐠 (0)   |            | «      |                             |      |                         |
|                               |                                               |               |               |                           |            |        |                             |      |                         |
|                               |                                               |               |               |                           |            |        |                             |      |                         |
|                               |                                               |               |               |                           |            |        |                             |      |                         |
|                               |                                               |               |               |                           |            |        |                             |      |                         |
| 4                             | 4                                             |               |               |                           | •          |        |                             |      |                         |

Fig. 6: Lista di ricerca per la selezione della pratica/posizione edificio

Dalla funzione di ricerca standard **[40. Fascicoli Elettronici - 30. Gestione - 20. Fascicolo Elettronico]**. La lista risultato di una qualsiasi criterio di ricerca a disposizione mostra anche il valore del **"Codice edificio"** (**Posizione**), in modo del tutto simile a come mostrato in Fig. 5. In stampa Excel della lista, la colonna **"Posizione"** viene estratta in modo indipendente (non sulla stessa colonna dell'avente titolo della pratica). Inoltre nella funzione per importare le pratiche e allegati da Excel **[40. Fascicoli Elettronici - 70. Utilità - 180. Importazione da Excel]** è stata prevista anche la colonna **"CODICE\_PROCEDURA"** per accogliere il valore del **"Codice edificio"** (**Posizione**).

## Recupero dati da GMI (RDM 191)

Il recupero dati da Edilizia di GMI è stato oltremodo ottimizzato, consentendo ora di ripetere più volte il recupero se i DB di partenza fossero più di uno. È possibile recuperare i parametri del costo e degli oneri in modo indipendente e preliminare al recupero dati vero e proprio.

# **Migliorie correttive**

## Allegati - Visualizzazione per cartella (#3126)

Si aveva un errore (Fig. 7) accedendo alla tab **"Allegati"**, spostandosi sulla tab **"Visualizzazione per cartella"** e premendo il bottone **[Apri selezione file]**, che impediva di assegnare gli allegati a varie cartelle di contenimento.

| Ricerche Iter Pratica   |                                                                          |
|-------------------------|--------------------------------------------------------------------------|
| Da Data Scadenza        | 📓 A Data Scadenza 📄                                                      |
| Tipologia Passo         |                                                                          |
| Stato Passo             |                                                                          |
| Descrizione Passo       |                                                                          |
| Annotazioni Passo       |                                                                          |
| Valore Campo Aggiuntivo | Uguale a n <sup>ivo</sup>                                                |
| Dati Aggiuntivi         | Inizia per                                                               |
|                         | Contiene                                                                 |
|                         | Finisce per                                                              |
|                         | Vuoto                                                                    |
|                         |                                                                          |
| Stato Allegati          | Pratiche Superiori a Giorni                                              |
| Assegnata a             | Q         Tipo Assegnazione         Nessuna Funzione Specifica         V |
| Da Data Chiusura        | A Data Chiusura                                                          |
| Responsabile            |                                                                          |

Fig. 7: Errore che si aveva negli allegati per cartella

### Ricerca per i dati aggiuntivi (#3058)

Nel campo di ricerca per i dati aggiuntivi mancava la scelta dei campi booleani per effettuare la ricerca come evidenziato in (Fig. 8); in precedenza la tendina mostrava come valore "Vuoto".

×

Fig. 8: Ricerca per Iter Pratica

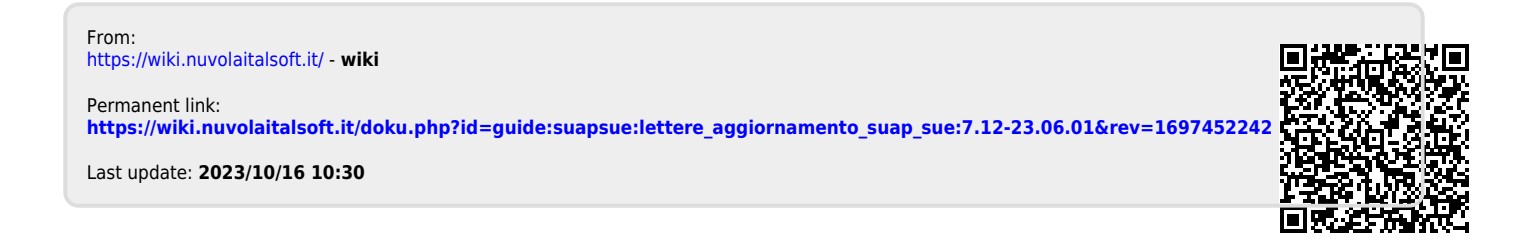